## **ONLINE PORTAL REGISTRATION GUIDE**

(AS OF 10/01/2019)

## **Step One**

Go to <u>api.cincwebaxis.com</u> and click Register at the Top, Right-Hand Corner. This is also the page you will use to login to your community website once you have registered.

| Email Address |            |             |
|---------------|------------|-------------|
| Password      |            |             |
|               | Login      | Register    |
| Remember me?  | Forgot you | r password? |

## Step Two

Complete the Required Fields on the Login Registration Page, and click Register. Once the Management Company approves the registration, you will receive an email with a link to set your own password. Once you have set a password, you will log in with the Email Address that you used to register, and your new password.

- First/Last Name (Separate Fields)
- Street Number/Street Name (Separate Fields)
- City/State/Zip Code
- Email Address

| Account Number:                                                                                                    |                         |                              |               |  |
|----------------------------------------------------------------------------------------------------|-------------------------|------------------------------|---------------|--|
| First Name.*                                                                                                    |                         |                              | Last Name:*   |  |
| Street Number.                                                                                                    |                         |                              | Street Name:* |  |
| Address Line 2                                                                                                    |                         |                              | City:*        |  |
| State:*                                                                                                    |                         | ~                            | Zip.*         |  |
| Unit Number:                                                                                                    |                         |                              |               |  |
| Home Phone:                                                                                                    |                         |                              | Work Phone:   |  |
| Mobile Phone:                                                                                                    |                         |                              |               |  |
| Indicates required field                                                                                                    |                         |                              |               |  |
| Directory Listing - Do you                                                                                                    | want to be listed in th | ne community online director | y?            |  |
| Directory Listing - Do you<br>Show / Opt-in:<br>Display Name                                                                                             | want to be listed in th | e community online director  | y?            |  |
| Directory Listing - Do you<br>Show / Opt-in:<br>Display Name:                                                                                            | want to be listed in th | e community online director  | y?            |  |
| Directory Listing - Do you<br>Show / Opt-in:<br>Display Name:<br>Display Address:                                                                        | want to be listed in t  | e community online director  | y?            |  |
| <b>Directory Listing - Do you</b><br>Show / Opt-In:<br>Display Name:<br>Display Address:<br>Display Email Address:                                       | want to be listed in t  | e community online director  | y?            |  |
| <b>Directory Listing - Do you</b><br>Show / Opt-in:<br>Display Name:<br>Display Address:<br>Display Email Address:<br>Display Phone Number:              | want to be listed in t  | e community online director  | y?            |  |
| Directory Listing - Do you<br>Show / Opt-in:<br>Display Name:<br>Display Address:<br>Display Email Address:<br>Display Phone Number:                     | want to be listed in th | e community online director  | y?            |  |
| Virectory Listing - Do you<br>Show / Opt-in:<br>Display Name:<br>Display Address:<br>Display Email Address:<br>Display Phone Number:                     | want to be listed in t  | e community online director  | y?            |  |
| Directory Listing - Do you<br>Show / Opt-in:<br>Display Name:<br>Display Address:<br>Display Email Address:<br>Display Phone Number:<br>ogin Information | want to be listed in th | e community online director  | y?            |  |

If you have any questions regarding your community website please message Association Partners via email at <u>info@apimanagers.com</u> for assistance.